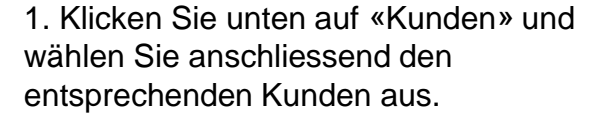

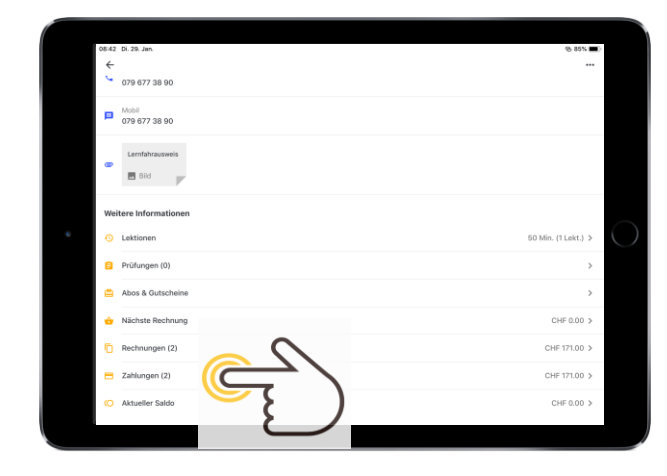

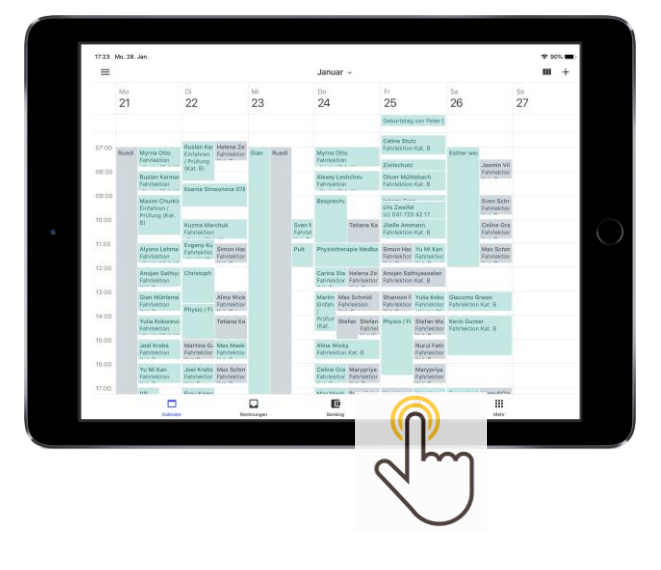

2. Klicken Sie unter der Rubrik «Weitere Informationen» auf «Zahlungen».

3. Klicken Sie oben rechts auf «+».

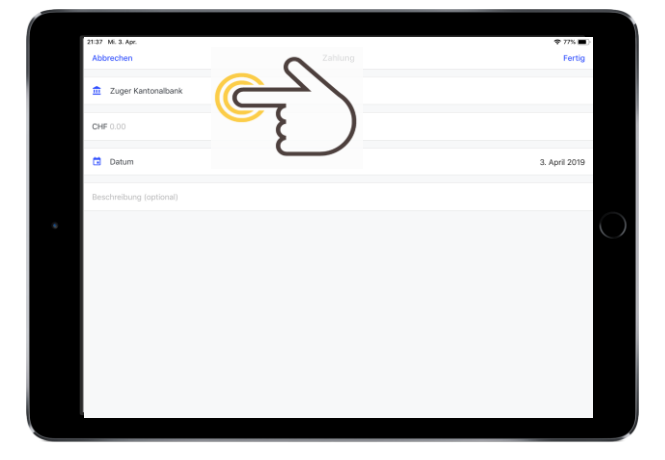

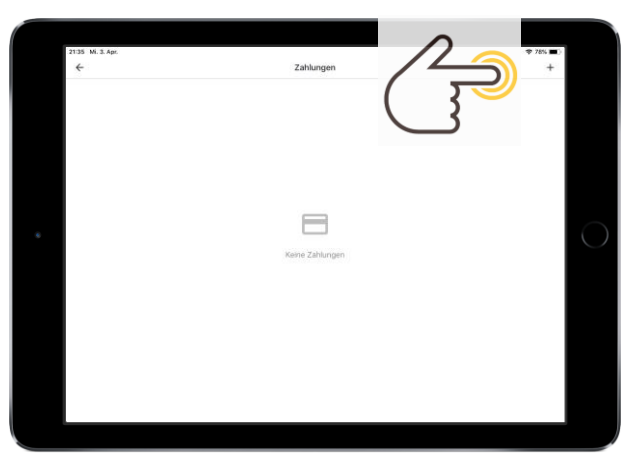

4. Wahlen Sie nun das entsprechende Bankkonto oder die Kasse aus indem Sie auf das Bankkonto drücken. Anschliessend geben Sie den Betrag ein und drücken oben rechts auf fertig.

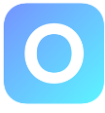